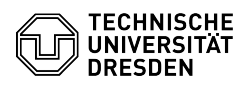

## [en] Certificate - SSL Certificate Request - CSR creation using Windows

23.07.2024 04:07:02

**FAQ-Artikel-Ausdruck** 

| Kategorie:                                                                                                    | IT-Sicherheit & Anmeldung an Diensten::PKI-Zertifikate | Bewertungen:           | 0                     |
|----------------------------------------------------------------------------------------------------|--------------------------------------------------------|------------------------|-----------------------|
| Status:                                                                                                    | öffentlich (Alle)                                      | Ergebnis:              | 0.00 %                |
| Sprache:                                                                                                    | en                                                     | Letzte Aktualisierung: | 11:42:38 - 01.09.2023 |
|                                                                                                    |                                                        |                        |                       |
| Schlüsselwörter                                                                                                    |                                                        |                        |                       |
| Zertifikat Zertifikatsbeantragung ACME CSR                                                                                         |                                                        |                        |                       |
|                                                                                                    |                                                        |                        |                       |
| Lösung (öffentlich)                                                                                                    |                                                        |                        |                       |
| CSR creation using Windows Requirements:                                                                                           |                                                        |                        |                       |
| - IIS-Manager                                                                                                    |                                                        |                        |                       |
| Creation                                                                                                    |                                                        |                        |                       |
| 1. Select "Server Certificates" in the IIS Manager                                                                                 |                                                        |                        |                       |
| 2. Select "Create certificate request"                                                                                             |                                                        |                        |                       |
| 3. The following information is requested:                                                                                         |                                                        |                        |                       |
| Shared Name: XYZ.tu-dresden.de (complete host name)                                                                                |                                                        |                        |                       |
| Organization: Technische Universitaet Dresden (full organization name)                                                             |                                                        |                        |                       |
| Organizational unit: XYZ (organizational unit, will not be added to the certificate)                                               |                                                        |                        |                       |
| Place: Dresden (your city)                                                                                                    |                                                        |                        |                       |
| Federal State/Canton: Saxony (please do not use abbreviations)                                                                     |                                                        |                        |                       |
| Country/Region: DE (for Germany, always in capital letters)                                                                        |                                                        |                        |                       |
| 4. Cryptography service provider: Microsoft RSA SChannel Cryptographic<br>Provider                                                 |                                                        |                        |                       |
| Bit length: 4096                                                                                                    |                                                        |                        |                       |
| 5. Select path for saving the certificate request ► "Finish"                                                                       |                                                        |                        |                       |
| Import                                                                                                    |                                                        |                        |                       |
| 1. Download the corresponding file from the Sectigo portal:                                                                        |                                                        |                        |                       |
| 2. Select "Server Certificates" in the IIS Manager                                                                                 |                                                        |                        |                       |
| 3. Select "Complete certificate request".                                                                                          |                                                        |                        |                       |
| 4. Select file, enter display name, confirm with "OK"                                                                              |                                                        |                        |                       |
| Binding                                                                                                    |                                                        |                        |                       |
| To configure the IIS accordingly, you can refer to the following instructions:<br>[1]https://www.ssl.com/how-to/binding-in-iis-10/ |                                                        |                        |                       |
| [1] https://www.ssl.com/bo                                                                                                    | w-to/binding-in-iis-10/                                |                        |                       |